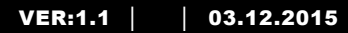

M22301-. M22302-. M22303-. Unidad de interfono con vídeo y auricular para interior con pantalla de 4,3"

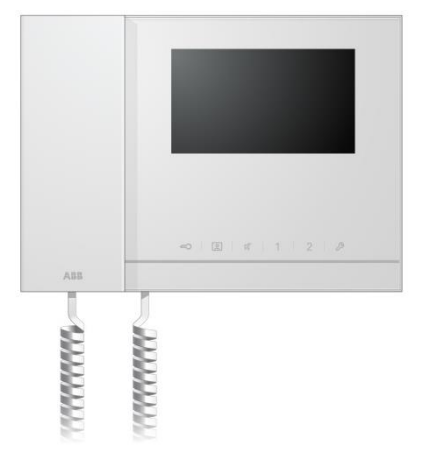

| 1 | Segurida            | ad                                                      | 4  |  |  |
|---|---------------------|---------------------------------------------------------|----|--|--|
| 2 | Uso indi            | Jso indicado                                            |    |  |  |
| 3 | Medio a             | mbiente                                                 | 4  |  |  |
|   | 3.1                 | Dispositivos ABB                                        | 4  |  |  |
| 4 | Operacio            | Operaciones                                             |    |  |  |
|   | 4.1                 | Operaciones estándar                                    | 6  |  |  |
|   | 4.1.1               | Elementos de control                                    | 6  |  |  |
|   | 4.2                 | Acciones de control                                     | 9  |  |  |
|   | 4.2.1               | Llamada entrante/durante la llamada                     | 9  |  |  |
|   | 4.2.2               | Configuración de pantalla y volumen durante una llamada | 11 |  |  |
|   | 4.2.3               | Menú de comunicación                                    | 12 |  |  |
|   | 4.3                 | Configuración                                           | 15 |  |  |
|   | 4.3.1               | Visión general                                          | 15 |  |  |
|   | 4.3.2               | Configuración de llamada por intercomunicador           | 16 |  |  |
|   | 4.3.3               | Configuración del accionador interruptor                | 18 |  |  |
|   | 4.3.4               | Botón programa                                          | 19 |  |  |
|   | 4.3.5               | Configuración de redireccionamiento de llamada          | 20 |  |  |
|   | 4.3.6               | Configuración de desbloqueo automático                  | 21 |  |  |
|   | 4.3.7               | Configuración de contraseña de la unidad exterior       | 22 |  |  |
|   | 4.3.8               | Configuración de tono de llamada                        | 23 |  |  |
|   | 4.3.9               | Configuración del volumen                               | 24 |  |  |
|   | 4.3.10              | Configuración de fecha y hora                           | 25 |  |  |
|   | 4.3.11              | Otros ajustes                                           | 26 |  |  |
|   | 4.3.12              | Configuración de lista negra                            | 27 |  |  |
|   | 4.3.13              | Revisión del historial                                  | 28 |  |  |
|   | 4.3.14              | Lista de Cámara                                         | 30 |  |  |
|   | 4.3.15              | Configuración de idioma                                 | 32 |  |  |
|   | 4.3.16              | Información                                             | 32 |  |  |
|   | 4.3.17              | Restablecer configuración predeterminada de fábrica     | 33 |  |  |
|   | 4.4                 | Limpieza                                                | 34 |  |  |
|   | 4.5                 | Ajuste del dispositivo                                  | 35 |  |  |
| 5 | Datos té            | ecnicos                                                 | 36 |  |  |
| 6 | Montaje/instalación |                                                         |    |  |  |
|   | 6.1                 | Requisitos para el electricista                         | 37 |  |  |
|   | 6.2                 | Instrucciones generales de instalación                  | 37 |  |  |
|   | 6.3                 | Montaje                                                 | 39 |  |  |

### 1 Seguridad

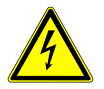

### Advertencia

#### ¡Tensión eléctrica!

Riesgo de muerte e incendio debido a una tensión eléctrica de 100-240 V.

- Los trabajos en un sistema de alimentación de 100-240 V solo deben realizarlos electricistas autorizados.
- iDesconecte la fuente de alimentación principal antes de la instalación y el desmontaje!

### 2 Uso indicado

El M2230 x-x es una parte integral del sistema de portero automático de ABB-Welcome y funciona exclusivamente con componentes de este sistema. El dispositivo solo debe instalarse en habitaciones interiores y secas.

### 3 Medio ambiente

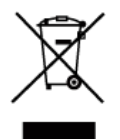

#### ¡Tenga en cuenta la protección del medio ambiente!

Los dispositivos eléctricos y electrónicos usados no pueden desecharse junto a los residuos domésticos.

 El dispositivo contiene materias primas valiosas que pueden reciclarse. Por tanto, deshágase del dispositivo en el depósito de recogida adecuado.

### 3.1 Dispositivos ABB

Todos los materiales de embalaje y los dispositivos de ABB cuentan con la marca y los sellos de prueba para su adecuada eliminación. Deshágase del material de embalaje y los dispositivos eléctricos y sus componentes haciendo uso siempre de depósitos de recogida autorizados y empresas de gestión de residuos.

Los productos ABB cumplen los requisitos legales, especialmente las normativas que se ocupan de los dispositivos eléctricos y electrónicos y la ordenanza REACH. (Directiva UE 2002/96/CE (RAEE) y 2002/95/CE ROHS)

(Ordenanza y normativa REACH de la UE para la aplicación de la ordenanza (CE) n.º 1907/2006)

### 4 Operaciones

- 4.1 Operaciones estándar
- 4.1.1 Elementos de control

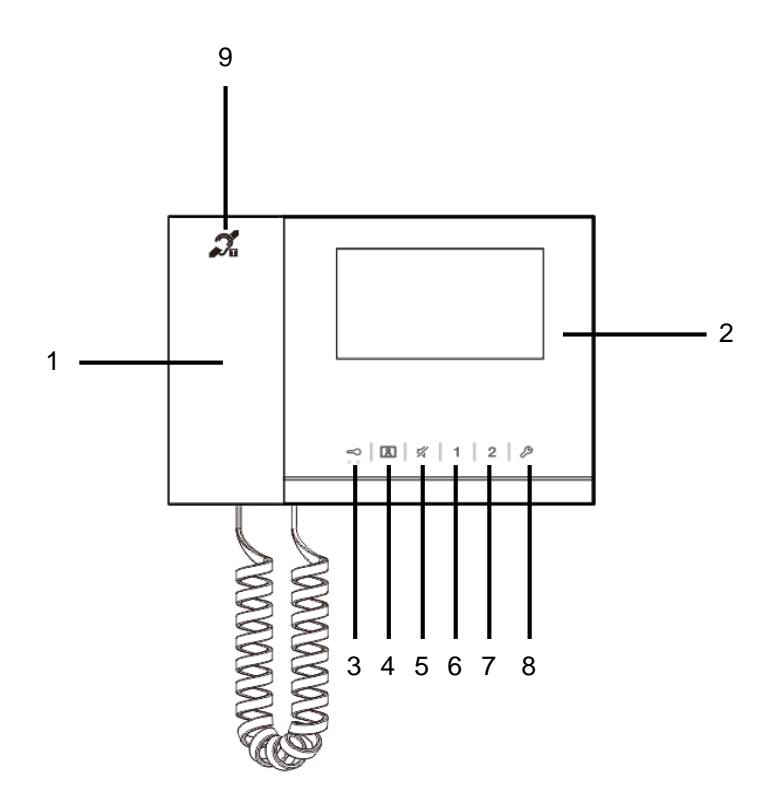

Fig. 1 Elementos de control

| N.º | Funciones                                                                   |
|-----|-----------------------------------------------------------------------------|
| 1   | "Handset(Auricular)"                                                        |
|     | 1A Cuando haya una llamada entrante, levante el auricular para activar      |
|     | la comunicación en 30 segundos y cuelgue el auricular para terminar la      |
|     | Ilamada.                                                                    |
|     | 1B En el modo espera levante el auricular para entrar en el menú de         |
|     | comunicación.                                                               |
| 2   | "4.3" display(Pantalla de 4,3")"                                            |
|     | 2A M22301 , con pantalla B/N.                                               |
|     | 2B M22302 /M22303, con pantalla a color.                                    |
| 3   | "Unlock button(Botón de desbloqueo)"                                        |
|     | 3A Abra la puerta pulsando este botón en cualquier momento.                 |
|     | 3B Desbloqueo automático: la puerta se abre automáticamente tras una        |
|     | llamada entrante (para activar esta función, mantenga pulsado este          |
|     | botón durante más de 10 segundos hasta que el LED de                        |
|     | retroiluminación se encienda; la misma operación desconectará la            |
|     | función y el LED se apagará).                                               |
|     | EI LED parpadea lentamente para indicar una llamada entrante.               |
|     | El LED se ilumina para indicar el desbloqueo automático.                    |
|     | El LED parpadea deprisa para indicar que el sistema está ocupado o la       |
|     | puerta está abierta excediendo el tiempo establecido (el sensor debe estar  |
|     | conectado primero).                                                         |
| 4   | "Surveillance button(Botón de vigilancia)"                                  |
|     | 4A En el modo espera pulse este botón para vigilar la unidad exterior       |
|     | predeterminada.                                                             |
|     | 4B Mientras la pantalla esté activada, pulse este botón para cambiar y      |
|     | vigilar la siguiente unidad exterior (esta función está disponible según el |
|     | tipo de instalación).                                                       |
|     | 4C **Mientras la pantalla esté activada, mantenga pulsado este botón para   |
|     | tomar una instantánea manualmente.                                          |
|     | 4D ** Si el LED parpadea en el modo espera, pulse este botón para           |
|     | mostrar el menú "History (Historial)".                                      |
|     | **EI LED parpadea lentamente para mostrar la notificación de llamada        |
|     | perdida.                                                                    |
| 5   | "Mute button(Botón de silencio)"                                            |
|     | 5A En el modo espera pulse este botón para silenciar el tono de llamada     |
|     | de esta unidad interior.                                                    |
|     | 5B En el modo espera mantenga pulsado este botón para silenciar el tono     |

| azar la |
|---------|
| azar la |
|         |
| sación. |
|         |
|         |
|         |
| nviar   |
| spacio  |
| ápido   |
|         |
| al      |
|         |
|         |
| uesto   |
|         |
|         |
| as      |
|         |
| te.     |
|         |
| -<br>-  |

\*Para su uso, póngase en contacto con su instalador eléctrico.

\*\*Esta función está disponible en M22302-. /M22303-., unidad de interfono con vídeo a color y auricular para interior.

\*\*\*Esta función solo está disponible en M22303-.

4.2 Acciones de control

### 4.2.1 Llamada entrante/durante la llamada

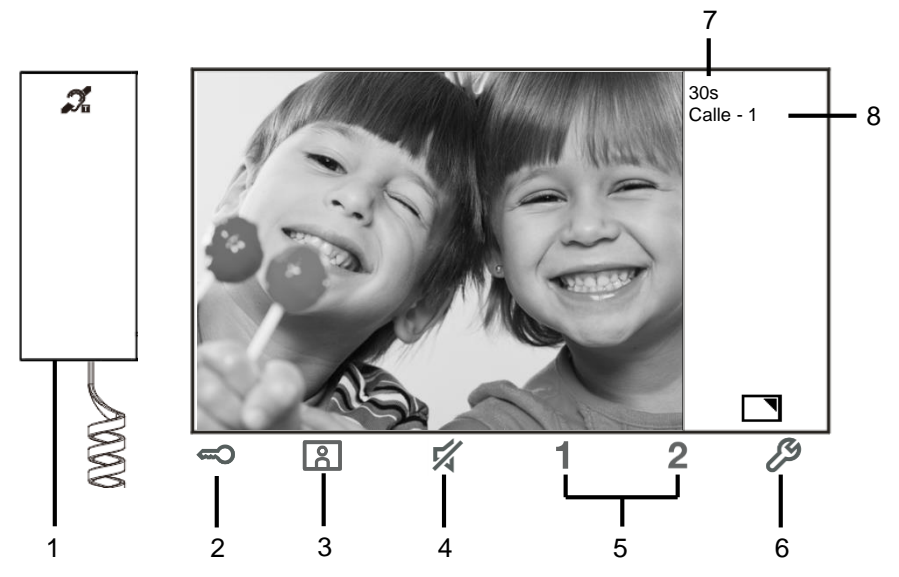

Las siguientes funciones están disponibles durante una llamada:

| N.º                                                               | Funciones                                                                     |  |
|-------------------------------------------------------------------|-------------------------------------------------------------------------------|--|
| Levante el auricular para aceptar la llamada entrante; durante un |                                                                               |  |
|                                                                   | cuelgue el auricular para terminar la llamada.                                |  |
| 2                                                                 | Pulse este botón para abrir la puerta de donde procede la llamada.            |  |
| 3-A                                                               | Pulse este botón para vigilar la cámara analógica de la unidad exterior,      |  |
|                                                                   | si la hubiera.                                                                |  |
| 3-B                                                               | Mantenga pulsado este botón para tomar una instantánea.                       |  |
|                                                                   | *Esta función está disponible en M22302 /M22303, unidad de interfono          |  |
|                                                                   | con vídeo a color y auricular para interior.                                  |  |
| 4                                                                 | Pulse este botón para silenciar una llamada entrante; durante una llamada,    |  |
|                                                                   | pulse este botón para silenciar el micrófono.                                 |  |
| 5-A                                                               | Pulse este botón para activar la función del botón programable.               |  |
| 5-B                                                               | Si las funciones "release 2nd-lock (apertura del segundo cierre) " o "control |  |
|                                                                   | switch actuator (accionador del interruptor de control)" se asignan           |  |
|                                                                   | al botón programable, pulse este botón para activar la función.               |  |

| 6-A | Pulse este botón para habilitar o deshabilitar la función de pantalla  |  |
|-----|------------------------------------------------------------------------|--|
|     | completa.                                                              |  |
| 6-B | Mantenga pulsado este botón para entrar en la configuración de brillo. |  |
| 7   | Tiempo restante de la conexión.                                        |  |
| 8   | Número de unidades exteriores                                          |  |

### 4.2.2 Configuración de pantalla y volumen durante una llamada

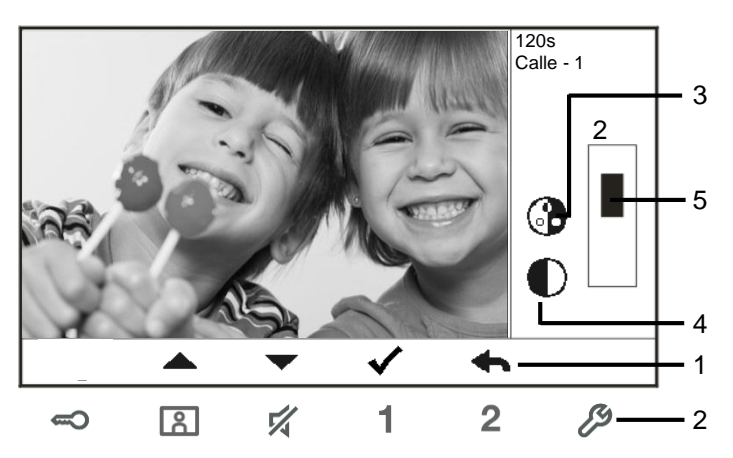

Fig. 3 Ajuste de pantalla y volumen durante una llamada

Mantenga pulsado el botón  $\stackrel{\checkmark}{\sim}$  durante 3 segundos para entrar en el menú de configuración de pantalla y volumen durante una llamada o conversación, donde están disponibles las siguientes funciones.

| N.º | Funciones                                                     |
|-----|---------------------------------------------------------------|
| 1   | Botones de navegación (arriba/abajo/confirmar/cancelar, etc.) |
| 2   | Pulse los botones de navegación según sea necesario.          |
| 3   | "Saturation*(Saturación*)"                                    |
| 4   | "Brightness*(Brillo*)"                                        |
| 5   | "Value set(Valor establecido)"                                |

\*Esta función está disponible en M22302-. /M22303-., unidad de interfono con vídeo a color y auricular para interior.

### 4.2.3 Menú de comunicación

#### 4.2.3.1 Visión general

Levante el auricular para entrar en el menú de comunicación. Las siguientes funciones están disponibles:

| N.º | Funciones                                                           |  |
|-----|---------------------------------------------------------------------|--|
| 1   | "Intercom call (Llamada por intercomunicador)"                      |  |
|     | -Toque la lista de llamadas existente para realizar una llamada por |  |
|     | intercomunicador.                                                   |  |
| 2   | "Call to guard unit (Llamada al puesto de guardia)"                 |  |
|     | -Llamada directa al puesto de guardia.                              |  |
| 3   | "Broadcast (Emisión)"                                               |  |
|     | -Habilita la función de emisión en este menú                        |  |
| 4   | "Switch actuator (Accionador de interruptor)"                       |  |
|     | -Activa la lista de accionadores existente                          |  |

### 4.2.3.2 Llamada por intercomunicador

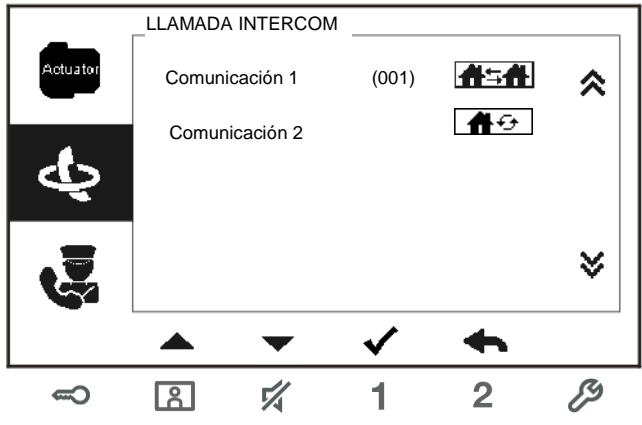

Fig. 4: Llamada por intercomunicador

Establezca primero listas de llamadas por intercomunicador en el menú "System settings-intercom settings (Configuración del sistema-configuración del intercomunicador)." Tras seleccionar una lista, pulse el botón  $\checkmark$  para hacer la llamada.

### 4.2.3.3 Llamada al puesto de guardia

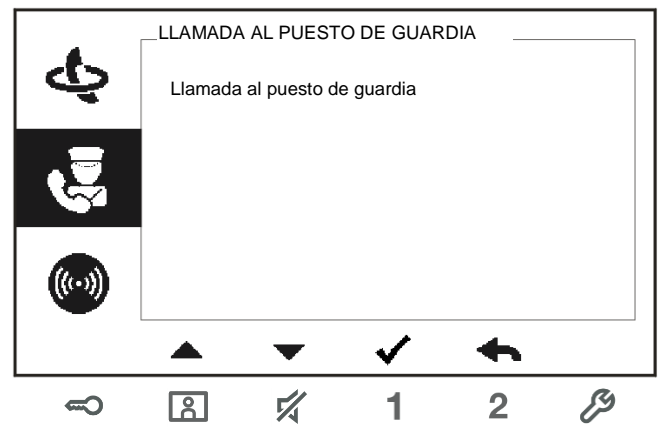

Fig. 5: Llamada al puesto de guardia

### 4.2.3.4 Multi-Ilamada

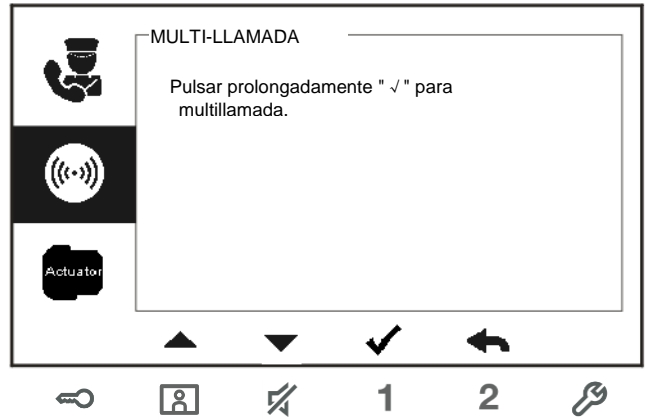

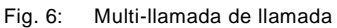

Esta función está disponible en M22302-. /M22303-., unidad de interfono con vídeo a color y auricular para interior.

### 4.2.3.5 Accionador interruptor

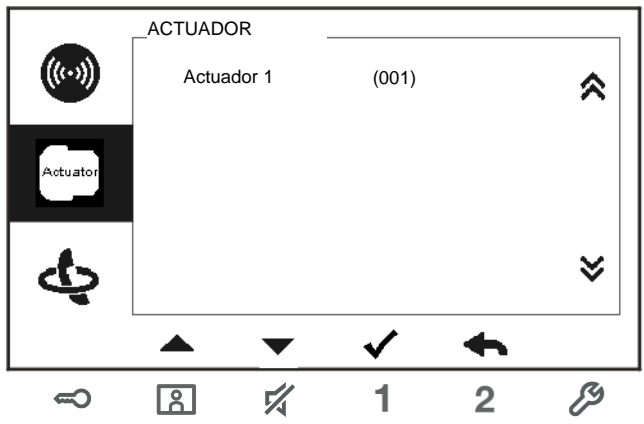

Fig. 7: Accionador interruptor

Establezca primero la lista de accionadores en el menú "system settings-switch actuator (configuración del sistema-accionador interruptor)."

Tras elegir una lista, pulse el botón  $\checkmark$  para activar el cierre o la luz que están conectados al accionador interruptor.

#### 4.3 Configuración

4.3.1 Visión general Pulse el botón 🌮 para entrar en el menú de configuración del sistema. Las siguientes funciones están disponibles:

| N.º | Funciones                                                                   |  |  |
|-----|-----------------------------------------------------------------------------|--|--|
| 1   | "Intercom settings (Configuración del intercomunicador)"                    |  |  |
|     | -Establezca listas de intercomunicador entre diferentes apartamentos o en   |  |  |
|     | el mismo apartamento                                                        |  |  |
| 2   | "Switch actuator (Accionador interruptor)"                                  |  |  |
|     | -Establezca la lista de accionadores en este menú                           |  |  |
| 3   | "Program button (Botón programa)"                                           |  |  |
|     | -Establezca las funciones para los botones programables                     |  |  |
| 4   | "Call forward (Redireccionamiento de llamada)"                              |  |  |
|     | -Establezca el destino (por ejemplo, otras unidades interiores o puestos de |  |  |
|     | guardia) al que desea redirigir la llamada de los visitantes cuando esté    |  |  |
|     | ausente.                                                                    |  |  |
| 5   | "Auto unlock (Desbloqueo automático)"                                       |  |  |
|     | -Establezca la duración del desbloqueo automático                           |  |  |
| 6   | "Set OS password (Establecer la contraseña de la unidad exterior)"          |  |  |
|     | -Establezca una contraseña personalizada de apertura de puerta,             |  |  |
|     | disponible junto con un teclado en una unidad exterior.                     |  |  |
| 7   | "Ringtone (Tono de Ilamada)"                                                |  |  |
|     | -Establezca los tonos de llamada para los timbres exteriores, interiores u  |  |  |
|     | otros                                                                       |  |  |
| 8   | "Volume (Volumen)"                                                          |  |  |
|     | -Establezca el volumen de los tonos de llamada                              |  |  |
| 9   | "Date and time (Fecha y hora)"                                              |  |  |
|     | -Establezca diferentes horas.                                               |  |  |
| 10  | "Other settings (Otros ajustes)"                                            |  |  |
|     | -Otros ajustes, por ejemplo, pantalla completa automática                   |  |  |
| 11  | "Blacklist (Lista negra)"                                                   |  |  |
|     | -Establezca una lista negra que se usará para evitar llamadas no deseadas   |  |  |
|     | de otro(s) apartamento(s)                                                   |  |  |
| 12  | "History (Historial)"                                                       |  |  |
|     | -Visualice todas las entradas de comunicación en el menú, por ejemplo,      |  |  |
|     | llamadas recibidas, llamadas perdidas,                                      |  |  |
| 13  | "Language (Idioma)"                                                         |  |  |
|     | -Establezca el idioma local                                                 |  |  |
| 14  | "Information (Información)"                                                 |  |  |
| 15  | "Reset factory default (Restablecer configuración predeterminada de         |  |  |
|     | fábrica)"                                                                   |  |  |

### 4.3.2 Configuración de llamada por intercomunicador

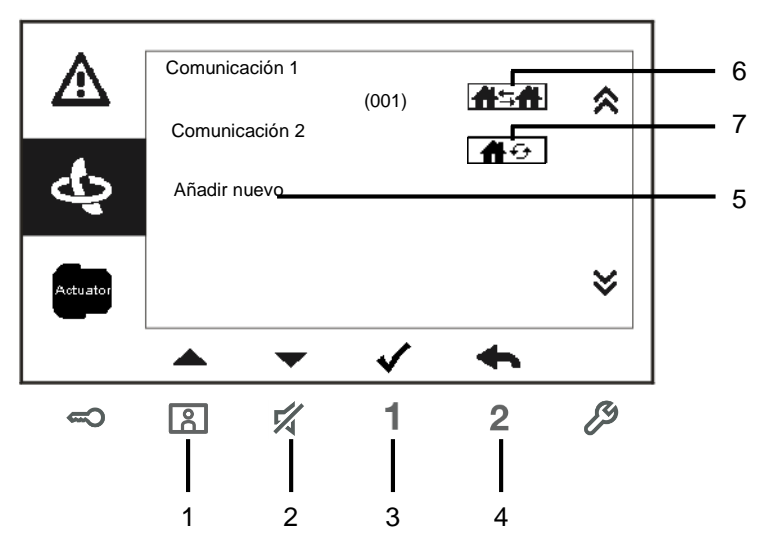

#### Fig. 8: menú de configuración del intercomunicador

| N.º | Funciones                                                                            |  |  |
|-----|--------------------------------------------------------------------------------------|--|--|
| 1   | Permite elegir la selección anterior o se desplaza hacia arriba                      |  |  |
| 2   | Permite elegir la selección siguiente o se desplaza hacia abajo                      |  |  |
| 3   | Permite confirmar la selección que ha elegido o acceder para editarla                |  |  |
| 4   | Vuelve a la pantalla anterior                                                        |  |  |
| 5   | Añade una lista nueva de intercomunicadores. Es posible añadir hasta un              |  |  |
|     | total de 32 listas de intercomunicadores.                                            |  |  |
| 6   | Lista de intercomunicadores existente: Pulse el botón $$ para modificar la           |  |  |
|     | configuración.                                                                       |  |  |
|     | frepresenta un intercomunicador externo de diferentes                                |  |  |
|     | apartamentos.                                                                        |  |  |
|     | *Para establecer un intercomunicador externo, cada apartamento debe                  |  |  |
|     | contar con una unidad interior principal.                                            |  |  |
| 7   | Lista de intercomunicadores existente: Pulse el botón $\checkmark$ para modificar la |  |  |
|     | configuración.                                                                       |  |  |
|     | fepresenta un intercomunicador interno en el mismo apartamento.                      |  |  |

### Añadir una nueva lista

| •        |                 |                 | ] |
|----------|-----------------|-----------------|---|
|          | Tipo de llamada | Llamada externa | 1 |
|          | Dirección       | 001             | 2 |
| Ъ<br>С   | Renombrar       | mike            | 3 |
| Actuator | Salvar          | Cancel          |   |
|          | ▲ <b>▼</b>      | ✓ +             |   |
|          | 8 🖡             | 1 2 🖉           |   |

Fig. 9: Añadir nuevo intercomunicador

| N.º | Funciones                                                                    |  |
|-----|------------------------------------------------------------------------------|--|
| 1   | Introduzca el valor para elegir el tipo de llamada:                          |  |
|     | -una llamada externa por intercomunicador es una llamada desde               |  |
|     | apartamentos diferentes                                                      |  |
|     | -una llamada interna por intercomunicador es una llamada desde el mismo      |  |
|     | apartamento                                                                  |  |
| 2   | Introduzca el valor para cambiar la dirección de destino; puede elegir entre |  |
|     | 001 y 250.                                                                   |  |
|     | *Si el tipo de llamada es por intercomunicador interno, no hay necesidad     |  |
|     | de establecer la dirección de destino.                                       |  |
| 3   | Cambie el nombre a la lista de intercomunicadores:                           |  |
|     | Desplácese a través de las letras del alfabeto o números uno a uno con los   |  |
|     | botones "+" o "-"                                                            |  |

Tras realizar el ajuste, pulse "Salvar "para confirmar.

### 4.3.3 Configuración del accionador interruptor

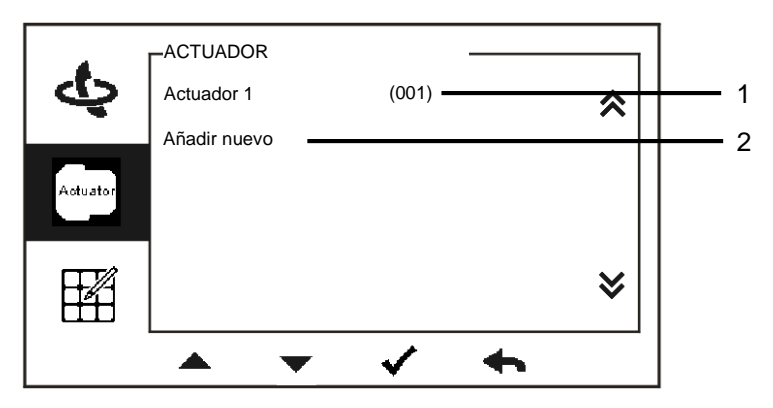

Añadir una nueva lista

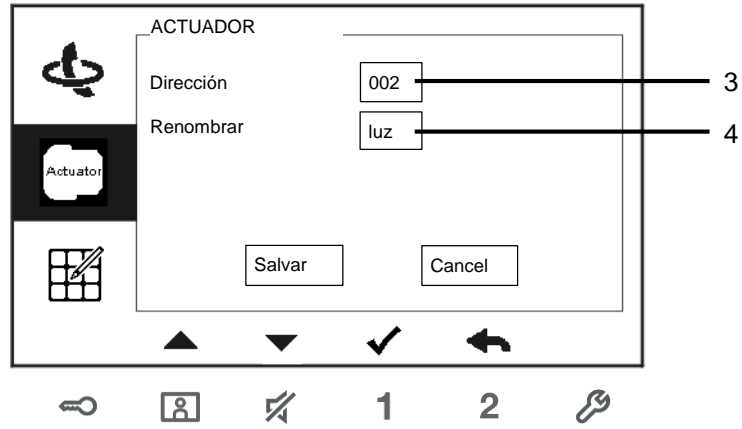

Fig. 10: Configuración del accionador interruptor

| N.º | Funciones                                                                                                    |
|-----|----------------------------------------------------------------------------------------------------|
| 1   | Lista de accionadores interruptores existente: pulse el botón √ para modificar la configuración.                                                                |
| 2   | Añadir una nueva lista de accionadores: pueden añadirse hasta un total de<br>10 listas de accionadores interruptores.                                           |
| 3   | Introduzca un valor para cambiar la dirección de destino con los botones<br>"+" o "-"; puede elegir entre 001 y 199.                                            |
| 3   | Cambiar el nombre de la lista de accionadores interruptores:<br>Desplácese a través de las letras del alfabeto o números uno a uno con los<br>botones "+" o "-" |

### 4.3.4 Botón programa

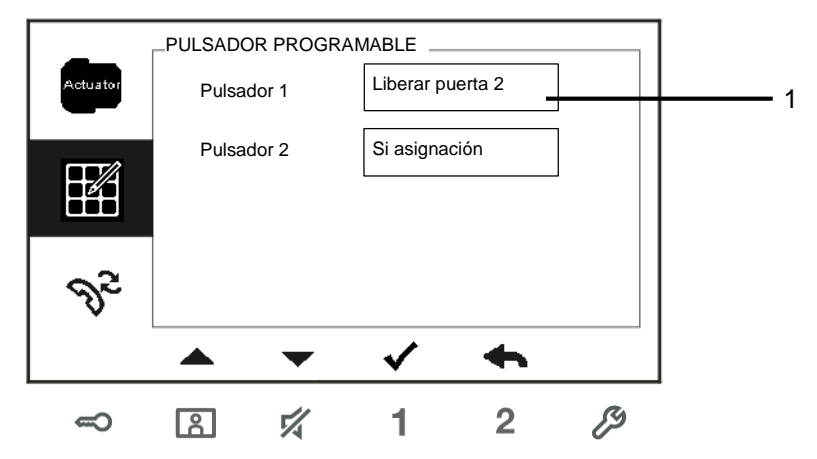

Fig. 11: Botón programa

| N.º | Funciones                                                                   |
|-----|-----------------------------------------------------------------------------|
| 1   | Establezca las funciones del botón programa, por ejemplo, "Liberar puerta   |
|     | 2 ", llamada al puesto de guardia, llamada por intercomunicador , habilitar |
|     | el accionador interruptor.                                                  |
|     | *Puerta 2 equivale a que el cierre está conectado a una unidad exterior     |
|     | (NC-NO-COM)                                                                 |
|     | *Solo la lista de llamadas por intercomunicador y la lista de accionadores  |
|     | interruptores existentes pueden asignarse al botón programa.                |

### 4.3.5 Configuración de redireccionamiento de llamada

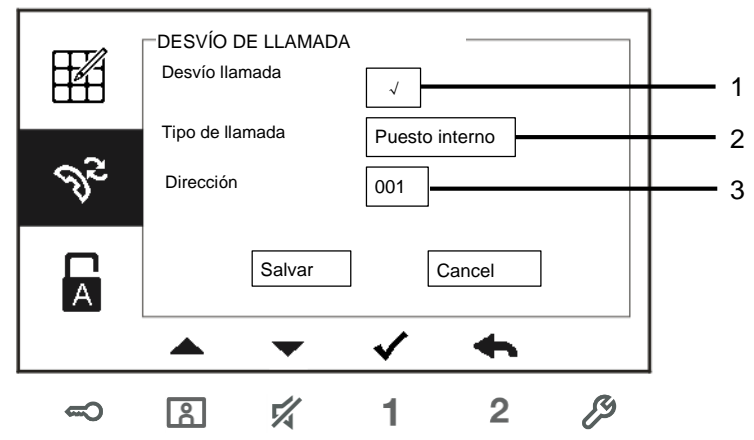

Fig. 12: Configuración de redireccionamiento de llamada

| N.º | Funciones                                                                 |
|-----|---------------------------------------------------------------------------|
| 1   | Habilita/deshabilita la función de redireccionamiento de llamada.         |
| 2   | Utilice esta opción para elegir un tipo de llamada, incluyendo una unidad |
|     | interior o un puesto de guardia.                                          |
| 3   | Utilice esta opción para cambiar la dirección de destino si el tipo de    |
|     | llamada es una unidad interior.                                           |

\*Si la función de redireccionamiento de llamada está activa, la función de desbloqueo automático se desactivará.

\*Esta función solo se puede establecer en la unidad interior principal

\*Esta función está disponible en M22302-. /M22303-., unidad de interfono con vídeo a color y auricular para interior.

### 4.3.6 Configuración de desbloqueo automático

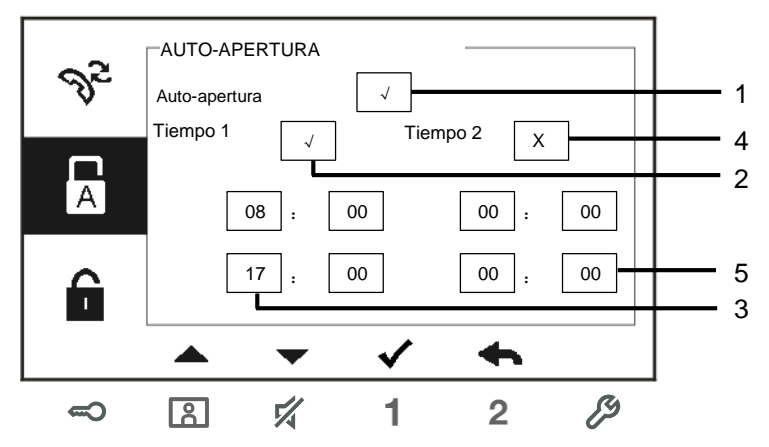

Fig. 13: Configuración de desbloqueo automático

| N.º | Funciones                                                              |
|-----|------------------------------------------------------------------------|
| 1   | Habilita/deshabilita la función de desbloqueo automático.              |
| 2   | Habilita/deshabilita el desbloqueo automático durante el intervalo 1.  |
| 3   | Establece la hora de inicio y la hora de finalización del intervalo 1  |
| 4   | Habilita/deshabilita el desbloqueo automático durante el intervalo 2.  |
| 5   | Establece la hora de inicio y la hora de finalización del intervalo 2. |

\*Si activa la función de bloqueo automático sin configurar un tiempo exacto de funcionamiento, la función estará disponible durante 10 horas.

\*Si la función de desbloqueo automático está activada, la función de redireccionamiento de llamada se desactivará.

\*Esta función solo se puede establecer en la unidad interior principal.

### 4.3.7 Configuración de contraseña de la unidad exterior

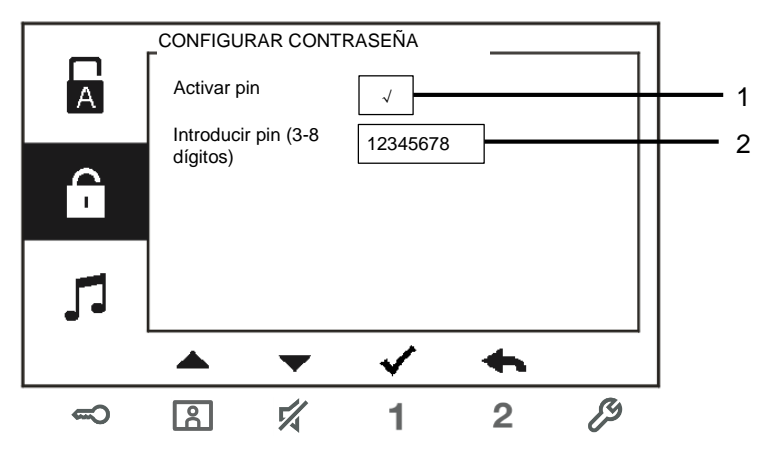

Fig. 14: Configuración de contraseña de la unidad exterior

| N.º | Funciones                                                        |
|-----|------------------------------------------------------------------|
| 1   | Habilita/deshabilita las funciones de contraseña                 |
| 2   | Introduzca la contraseña que desee utilizando entre 3~8 dígitos. |
|     |                                                                  |

\*solo disponible con el teclado.

\*Esta función solo se puede establecer en la unidad interior principal.

### 4.3.8 Configuración de tono de llamada

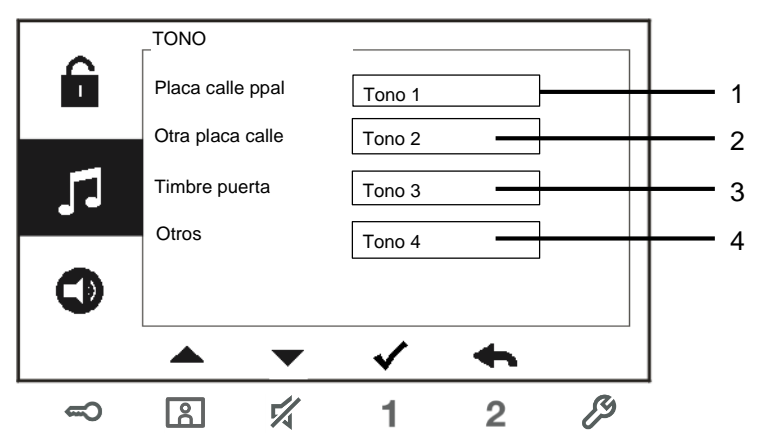

Fig. 15: Tono de llamada

| N.º | Funciones                                                                                                    |
|-----|----------------------------------------------------------------------------------------------------|
| 1   | Seleccione el sonido del timbre para la unidad exterior predeterminada.                                                                             |
| 2   | Seleccione el sonido del timbre para otras unidades exteriores.                                                                                     |
| 3   | Seleccione el sonido del timbre para la puerta del apartamento.                                                                                     |
| 4   | Seleccione el sonido del timbre para otras opciones, por ejemplo: llamada desde el puesto de guardia o llamada de intercomunicador entre diferentes |
|     | apartamentos.                                                                                                    |

I

### 4.3.9 Configuración del volumen

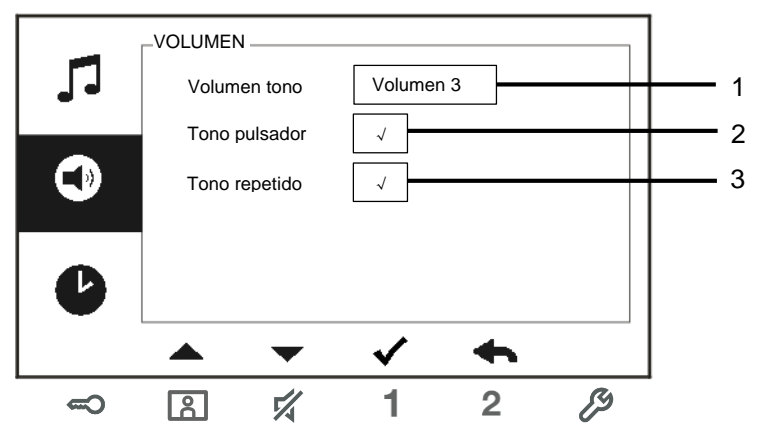

Fig. 16: Configuración del volumen

| N.º | Funciones                                                               |
|-----|-------------------------------------------------------------------------|
| 1   | Establece el volumen del sonido del timbre.                             |
| 2   | Habilita/deshabilita el tono que suena cuando se pulsa el botón táctil. |
| 3   | El tono de llamada puede configurarse como fijo o cíclico.              |

### 4.3.10 Configuración de fecha y hora

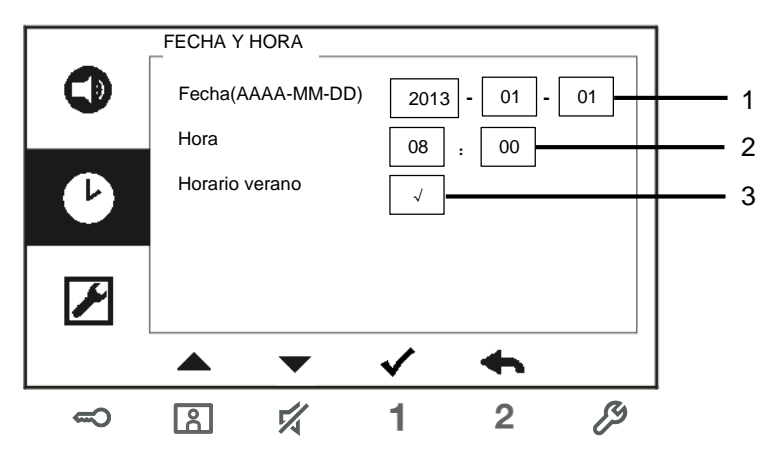

Fig. 17: Configuración de fecha y hora

| N.º | Funciones                                             |
|-----|-------------------------------------------------------|
| 1   | Establece la fecha.                                   |
| 2   | Establece la hora.                                    |
| 3   | Habilita/deshabilita la función de horario de verano. |

\*Esta función está disponible en M22302-. /M22303-., unidad de interfono con vídeo a color y auricular para interior.

### 4.3.11 Otros ajustes

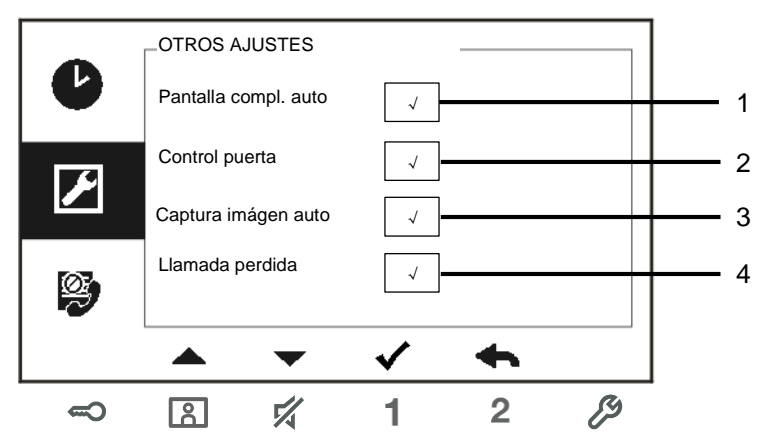

Fig. 18: Otros ajustes

| N.º | Funciones                                                                  |
|-----|----------------------------------------------------------------------------|
| 1   | Habilita/deshabilita la función de pantalla completa automática.           |
| 2   | Habilita/deshabilita la función de comprobación del estado de la puerta    |
|     | (solo disponible cuando el sensor esté instalado en una unidad exterior;   |
|     | parpadea cuando la puerta está abierta).                                   |
| 3   | Habilita/deshabilita la función de instantánea automática.                 |
|     | *Esta función está disponible en M22302 /M22303, unidad de interfono       |
|     | con vídeo a color y auricular para interior.                               |
| 4   | Habilita/deshabilita la función de llamada perdida (IB parpadea cuando hay |
|     | una Ilamada perdida).                                                      |
|     | *Esta función está disponible en M22302 /M22303, unidad de interfono       |
|     | con vídeo a color y auricular para interior.                               |

### 4.3.12 Configuración de lista negra

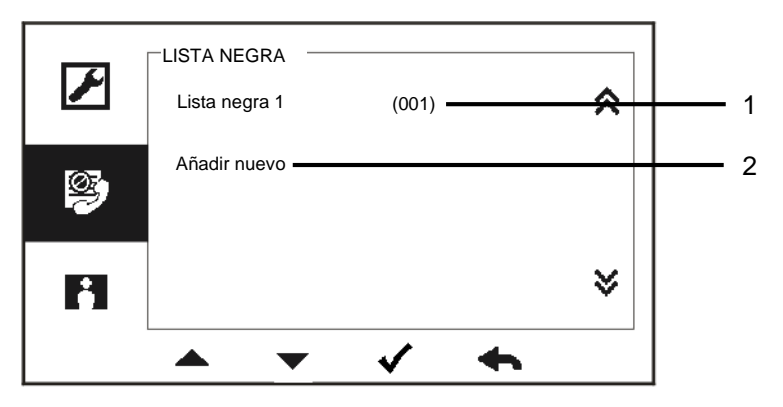

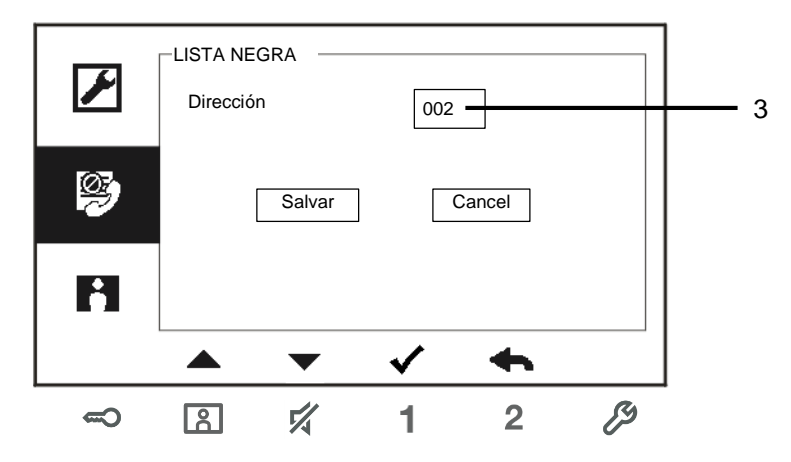

#### Fig. 19: Configuración de lista negra

| N.º | Funciones                                                                                                    |
|-----|----------------------------------------------------------------------------------------------------|
| 1   | La lista negra existente. Pulse el botón √ para modificar el ajuste.                                                 |
| 2   | Añada una nueva lista negra. Pueden añadirse hasta un total de 32 listas<br>negras.                                  |
| 3   | Introduzca un valor para cambiar la dirección de destino con los botones<br>"+" o "-": puede elegir entre 001 y 250. |

\*Esta función solo se puede establecer en la unidad interior principal.

\*Esta función está disponible en M22302-. /M22303-., unidad de interfono con vídeo a color y auricular para interior.

### 4.3.13 Revisión del historial

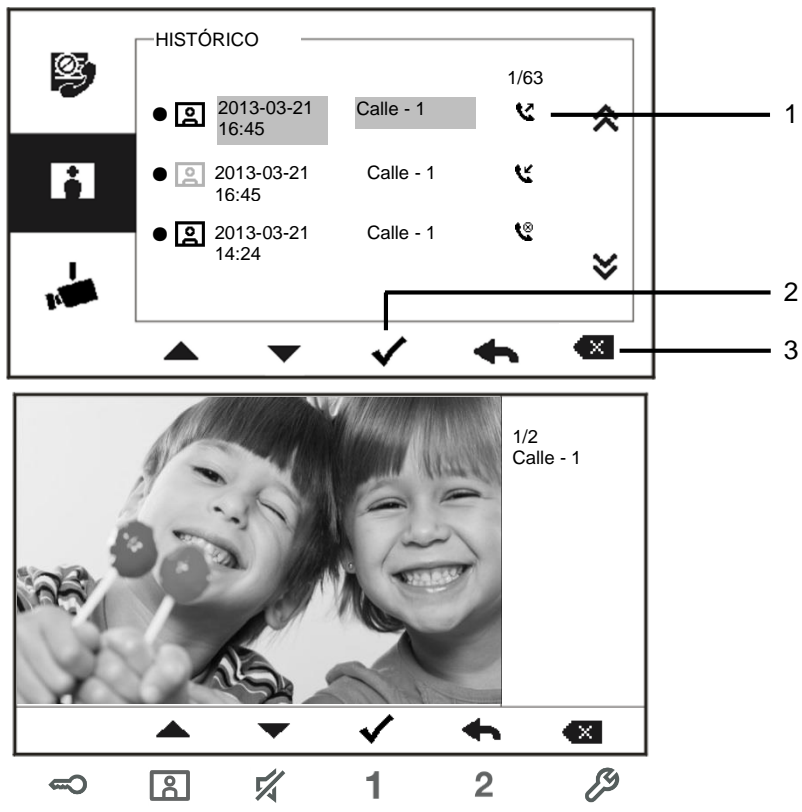

Fig. 20: Revisión del historial

| N.º | Funciones                                                                    |
|-----|------------------------------------------------------------------------------|
| 1   | Pueden registrarse hasta 100 eventos en el menú del historial.               |
|     | -Si la función de instantánea está activada, aparece un icono. Si la función |
|     | de instantánea no está activada, el icono no aparece.                        |
|     | -La fecha, hora y tipo de evento se registran junto con la instantánea.      |
|     | - Instrucciones: 💟 indica las llamadas realizadas                            |
|     | 💙 indica las llamadas recibidas                                              |
|     | indica las llamadas perdidas                                                 |

| 2 | Pulse este botón para ver los detalles de este evento.            |
|---|-------------------------------------------------------------------|
|   | Siempre se toman dos imágenes cuando un visitante toca el timbre. |
| 3 | Pulse este botón para borrar un elemento del registro             |

\*Esta función está disponible en M22302-. /M22303-., unidad de interfono con vídeo a color y auricular para interior.

### 4.3.14 Lista de Cámara

| H   | LISTA DI<br>La lista e<br>deshabili<br>Calle 1-1<br>Calle 1-2 | E CÁMARA<br>stá<br>tada |   |   | * | - 1 |
|-----|---------------------------------------------------------------|-------------------------|---|---|---|-----|
| M   | Cámara                                                        | 1 ———                   |   |   | * | _ 2 |
| OFF |                                                               | •                       | ✓ | • |   |     |
| ß   | 8                                                             | \$                      | 1 | 2 | Ŗ |     |

|     | LISTA DE | CÁMARA       | - Cámara     | 1 — |   |     |
|-----|----------|--------------|--------------|-----|---|-----|
| 6   | Activar  | $\checkmark$ |              |     | * |     |
|     | Renombra | ır P         | uerta princi | pal |   | - 4 |
| 1   | Timbre   | $\checkmark$ | ]            |     |   | - 5 |
| 廢   | Sal      | var          | Cancel       |     | ≽ |     |
| OFF |          | •            | ✓            | •   |   |     |
| ŝ   | 8        | 4            | 1            | 2   | ß |     |

| N.º | Funciones                                                                    |  |  |  |
|-----|------------------------------------------------------------------------------|--|--|--|
| 1   | Mostrar el estado de la lista de cámaras.                                    |  |  |  |
|     | Solo si la lista está activada el usuario podrá llevar a cabo actividades de |  |  |  |
|     | vigilancia según esta lista. Cada usuario puede editar cada objeto de        |  |  |  |
|     | vigilancia de la lista.                                                      |  |  |  |
| 2   | Mostrar el estado de la interfaz de cámara.                                  |  |  |  |
| 3   | Pulse este botón para activar o desactivar la lista de cámaras.              |  |  |  |
|     | Está desactivada de forma predeterminada.                                    |  |  |  |
| 4   | Establecer un nombre de la cámara (de 1 a 14 caracteres).                    |  |  |  |
|     | Los caracteres solo podrán ser numéricos o del alfabeto inglés.              |  |  |  |
| 5   | Solo podrá seleccionarse esta opción cuando una interfaz de cámara           |  |  |  |
|     | (modo=4) esté asociada con esta unidad interior.                             |  |  |  |
|     | Solo podrá seleccionarse una cámara.                                         |  |  |  |
|     | Cuando pulse el botón de nivel, la imagen de la cámara conectada a la        |  |  |  |
|     | interfaz de cámara se mostrará en la estación interior.                      |  |  |  |

### 4.3.15 Configuración de idioma

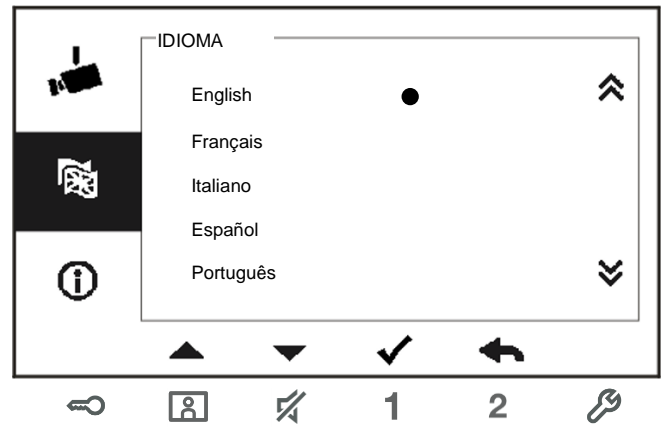

Fig. 21: Configuración de idioma

### 4.3.16 Información

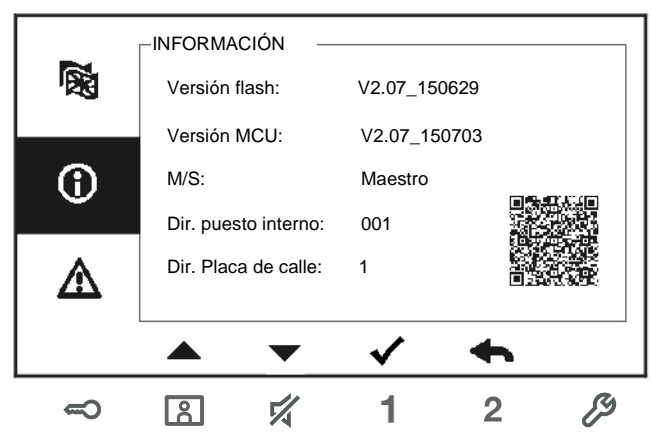

Fig. 22: Información de la unidad interior (escaneo del código QR para obtener instrucciones detalladas sobre la unidad interior)

### 4.3.17 Restablecer configuración predeterminada de fábrica

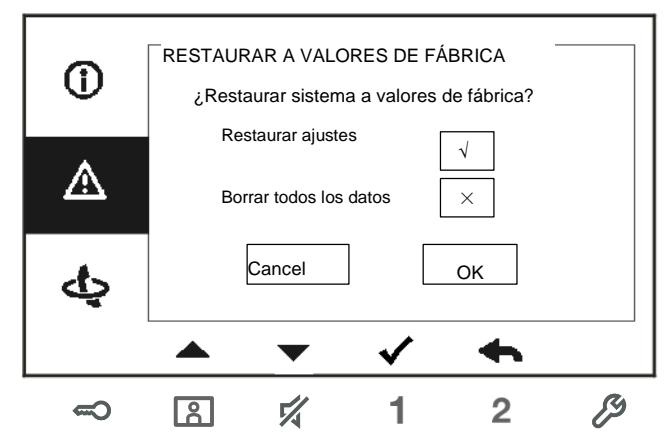

Fig. 23: Restablecer configuración predeterminada de fábrica

| N.º | Funciones                                                              |  |
|-----|------------------------------------------------------------------------|--|
| 1   | Restablecer todas las configuraciones:                                 |  |
|     | Restablece el dispositivo y restaura todas las configuraciones         |  |
|     | predeterminadas. Esta operación no elimina los datos ni el historial   |  |
|     | programados, como por ejemplo, las listas de intercomunicador y de     |  |
|     | accionador interruptor.                                                |  |
| 2   | Borrar todos los datos:                                                |  |
|     | Elimina todo el historial y los datos programados. Asimismo, todas las |  |
|     | configuraciones se restablecerán en la configuración predeterminada de |  |
|     | fábrica.                                                               |  |

### 4.4 Limpieza

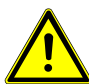

### Precaución

Riesgo de daño en la superficie de la pantalla.

¡Los objetos duros o puntiagudos pueden dañar la superficie de la pantalla!

Nunca utilice este tipo de objetos para tocar el monitor de la pantalla táctil.

- Utilice el dedo o un lápiz de plástico.

¡Los líquidos de limpieza o productos abrasivos pueden dañar la superficie de la pantalla!

- Limpie las superficies utilizando un paño y un limpiador de cristales disponible en las tiendas.
- Nunca use productos de limpieza abrasivos.

### 4.5 Ajuste del dispositivo

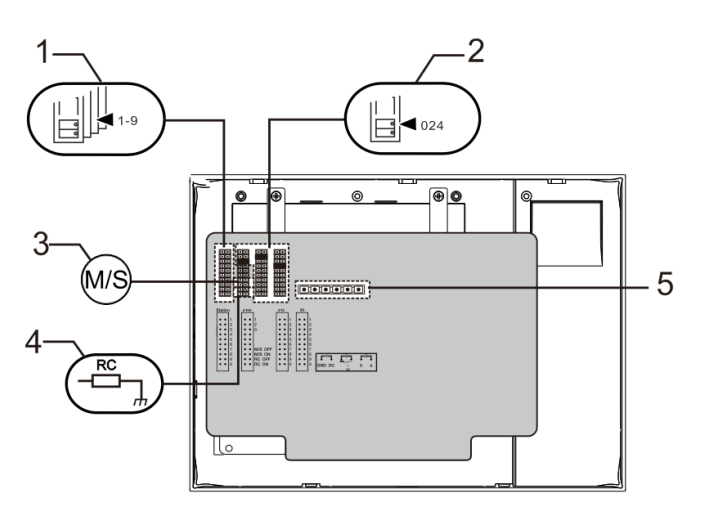

Fig. 24:

#### 1. "Station(Unidad)"

Puente para establecer la dirección de la unidad exterior predeterminada.

#### 2. X100 X10 X1

Puente para establecer la dirección de la estación interior. EJEMPLO: ajuste de la dirección 024.

#### 3. "Master /Slave function(Función Maestro / Esclavo)"

Solo se debe establecer una unidad interior como " Maestro " en cada apartamento (el puente debe estar configurado como "P/S activado". Todas las unidades interiores adicionales del mismo apartamento deben establecerse como "Secundarias" (el puente debe estar configurado como "P/S desactivado" ).

#### 4. "Terminal resistor(Resistor de terminal)"

En instalaciones de vídeo o instalaciones mixtas de audio y vídeo, el puente debe estar configurado como "RC on " (RC activado) en el último dispositivo de la línea.

- 5. a b = Conexión de bus
  - = Conexión del timbre de la puerta

DC GND = Fuente de alimentación adicional

### 5 Datos técnicos

| Denominacion                | valor                       |
|-----------------------------|-----------------------------|
| Resolución de pantalla:     | 480 x 272                   |
| Tamaño de pantalla:         | 4,3"                        |
| Temperatura de              | -10º C – +55º C             |
| funcionamiento              |                             |
| Temperatura de              | -40 °C – +70 °C             |
| almacenamiento              |                             |
| Protección                  | IP 30                       |
| Abrazaderas para alambre    | 2 x 0,28 mm² – 2 x 0,75 mm² |
| individual                  |                             |
| Abrazaderas para cable fino | 2 x 0,28 mm² – 2 x 0,75 mm² |
| Tensión de bus              | 20-30 V                     |
| Tamaño                      | 144 x 198 x 45 mm           |

### 6 Montaje/instalación

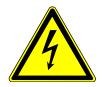

### Advertencia

#### ¡Tensión eléctrica!

Riesgo de muerte e incendio debido a una tensión eléctrica de 100-240 V.

- ¡Los cables de baja tensión y de 100-240 V no se deben instalar juntos en una toma de corriente empotrada!
  En el caso de que se produzca un cortocircuito, existe el peligro de
  - carga de 100-240 V en la línea de baja tensión.

### 6.1 Requisitos para el electricista

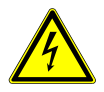

### Advertencia

#### ¡Tensión eléctrica!

Instale el dispositivo solo si dispone de los conocimientos y la experiencia necesarios dentro del campo de la ingeniería eléctrica.

- Una instalación incorrecta puede poner en peligro su vida y la del usuario del sistema eléctrico.
- Una instalación incorrecta puede causar daños graves a la propiedad, por ejemplo, debido a un incendio.

El mínimo necesario de conocimientos y requisitos para la instalación es el siguiente:

- Siga las "cinco reglas de oro" (DIN VDE 0105, EN 50110):
  - 1. Desconecte la corriente;
  - 2. Asegúrese de que no vuelva a conectarse;
  - 3. Asegúrese de que no hay tensión;
  - 4. Conéctese a una toma de tierra;
  - 5. Cubra o proteja las piezas activas adyacentes.
- Utilice prendas protectoras adecuadas.
- Utilice solo herramientas y dispositivos de medida adecuados.
- Compruebe el tipo de red de alimentación (sistemas de MT, AT y BT) para garantizar las siguientes condiciones de suministro de energía (conexión clásica a tierra, toma a tierra protectora, medidas necesarias adicionales, etc.).

### 6.2 Instrucciones generales de instalación.

- Conecte todas las ramas del sistema de cableado por medio de un dispositivo bus conectado (por ejemplo: unidad interior, unidad exterior, dispositivo del sistema).
- No instale el controlador del sistema directamente junto al transformador del timbre y otras fuentes de alimentación (para evitar las interferencias).
- No instale los alambres del bus del sistema junto a los alambres de 100-240 V.
- No utilice cables comunes para los alambres de conexión de abrepuertas y alambres del bus del sistema.
- Evite puentes entre tipos de cables diferentes.
- Use solamente dos alambres para el bus del sistema en un cable de cuatro núcleos o núcleos múltiples.
- Cuando realice un bucle, no instale nunca el bus de entrada y de salida dentro del mismo cable.
- Nunca instale los buses interno y externo dentro del mismo cable.

### 6.3 Montaje

#### Altura recomendada de instalación

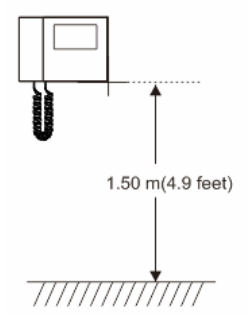

### Desmontaje

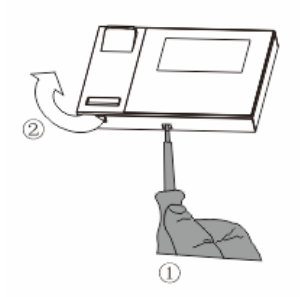

Abra la carcasa del panel tirando de la abrazadera situada en la parte inferior del dispositivo.

#### Tamaño de la instalación

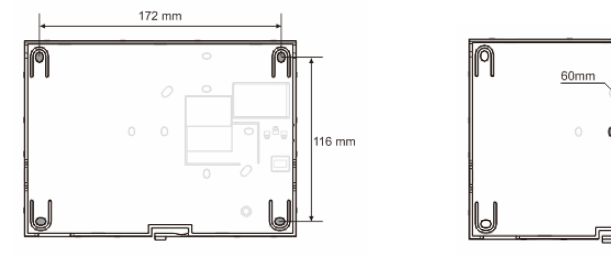

Ø

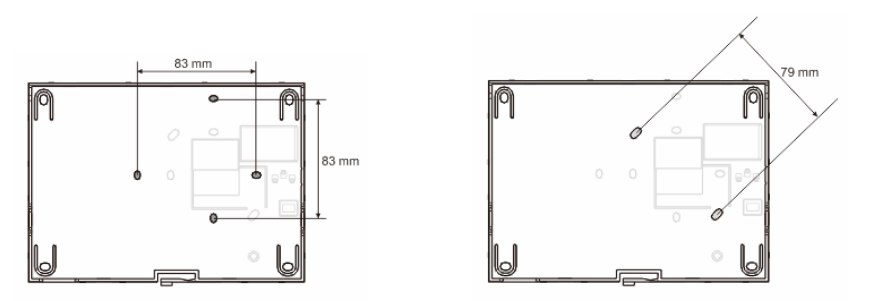

- 1. La parte inferior del dispositivo tiene orificios para tornillos para su fijación a la pared de acuerdo con las instrucciones de dimensión mostradas anteriormente.
- Además, la parte inferior del dispositivo puede fijarse a una caja empotrable existente. La dimensión de una caja empotrable compatible se muestra anteriormente.

#### Cableado

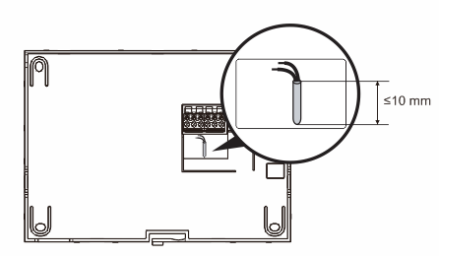

Fije la parte inferior del dispositivo y conéctelo de acuerdo con lo mostrado en los gráficos. La sección aislada del final del cable no debe medir más de 10 mm.

#### Configuración

Establezca las direcciones de las unidades exteriores preferidas y la dirección de la unidad interior en el puente (ver sección "<u>Ajuste del dispositivo</u>").

#### Montaje en pared

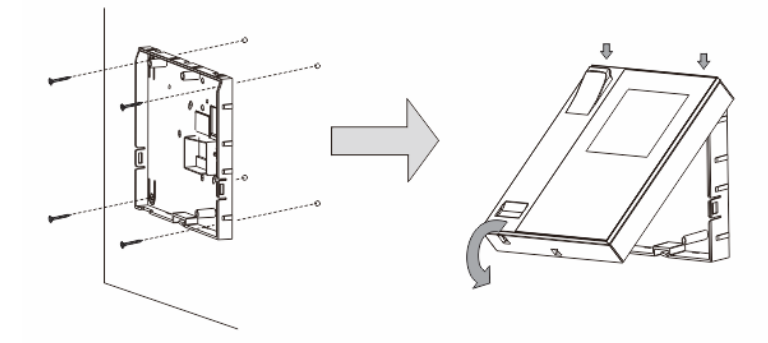

- 1. Fije la parte inferior del dispositivo a la pared.
- Acople la parte superior del dispositivo con su parte inferior: coloque la parte superior del dispositivo en las agarraderas de cierre y, a continuación, presione el lado inferior hacia la parte inferior del dispositivo hasta que la abrazadera pueda sujetarlo.

#### Montaje con caja empotrable

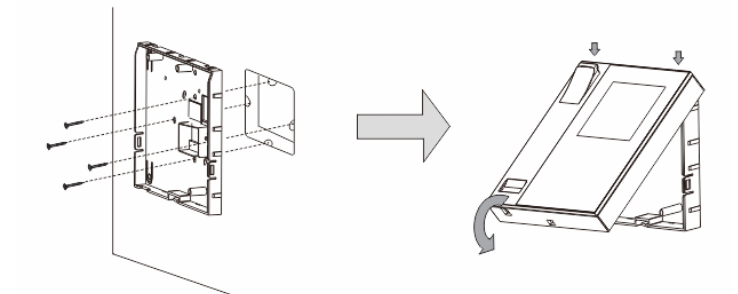

- 1. Fije la parte inferior del dispositivo a la caja empotrable.
- Acople la parte superior del dispositivo con su parte inferior: coloque la parte superior del dispositivo en las agarraderas de cierre y luego presione el lado inferior hacia la parte inferior del dispositivo hasta que la abrazadera pueda sujetarlo.

#### Montaje con soporte de escritorio

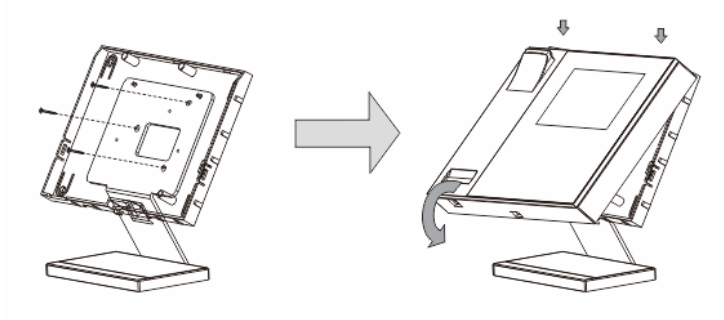

- 1. Fije la parte inferior del dispositivo al soporte de escritorio.
- Acople la parte superior del dispositivo con su parte inferior: coloque la parte superior del dispositivo en las agarraderas de cierre y luego presione el lado inferior hacia la parte inferior del dispositivo hasta que la abrazadera pueda sujetarlo.

La instalación de la unidad ya se ha finalizado.

#### **Aviso Legal**

Nos reservamos el derecho a realizar cambios técnicos en todo momento, así como cambios en los contenidos de este documento sin previo aviso.

Las especificaciones detalladas acordadas en el momento del pedido se aplican a todos los pedidos. ABB no se responsabiliza de posibles errores o lagunas en este documento.

Nos reservamos todos los derechos de este documento y los temas e ilustraciones contenidos en su interior. Este documento y sus contenidos, o extractos del mismo, no deben ser reproducidos, transmitidos o reutilizados por terceros sin consentimiento escrito previo por parte de ABB.

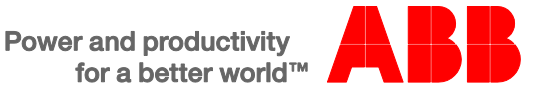